# Установка модуля в CMS miniShop 2

### 1. Установка модуля

В панели администратора перейдите в раздел «Приложения» - «Установщик».

| MODX Revolution<br>MODX Revolution 2 8 2-pt 0                            | Содерживно – Медиа –      | Ratema 🧛 - Mipiansee                                                                                                    |                    |              | admin - O - O   |
|--------------------------------------------------------------------------|---------------------------|----------------------------------------------------------------------------------------------------|--------------------|--------------|-----------------|
| Pocypica Drasaentas Dalama                                               | Менеджер паке             | Pendanamangan<br>Vitipatanama panan penangan penangan penangan pendangan pendangan pendangan penangan penangan penangan pendangan       |                    |              | Помоць!         |
|                                                                          | Пакеты Поставщики         | windliches2<br>Pisspankytush autopant alatoon                                                                                           |                    |              |                 |
| - e mose 0.5                                                             |                           |                                                                                                    |                    |              |                 |
| <ul> <li>Enacian (1)</li> <li>Iphone 2 (2)</li> <li>Toop1 (3)</li> </ul> | Пакеты — это холлонын хом | онното МООХ. Здась вы манята управлять панятами, инсталлировать и данноталлировать, вилочать ням выключать установленные паняты, а тако | е засружать навше, |              |                 |
| <ul> <li>Touapi2 (4)</li> <li>Tonapi3 (6)</li> </ul>                     | Зарушть полоты 📔 •        | XDartwris ycrapieniae franese                                                                                                    |                    | Daea         | Сбресять фильтр |
|                                                                          | Hotsonya                  |                                                                                                    | Baprus             | Formands Ann | Recmanyus       |

В контекстном меню действий нажмите на «Загрузить пакет».

| ecyptal possestal datina                           | Менеджер пакетов                                                                                                    |                                                                |                                      | fie                                   |
|----------------------------------------------------|----------------------------------------------------------------------------------------------------|----------------------------------------------------------------|--------------------------------------|---------------------------------------|
| • • • • • • • • •                                  | Панеты Постанцини                                                                                                    |                                                                |                                      |                                       |
| Website O C                                        |                                                                                                    |                                                                |                                      |                                       |
| Ipatrian (1)<br>Iphone 7 (2)<br>Tecapt (3)         | Пататы — эта каспеции компонентов IMODX. Здель вы моните управлять гакотами, инсталовревать в денесталовревать, включи                                                                                                    | ь или выпленить установоенные ланиты, а также засружить невые. |                                      |                                       |
| Tocup:2 (4)<br>Tocup:3 (5)                         | Закрузань, саконы 💦 Уданить устеревшие палеты                                                                                                    |                                                                | filmer                               | Обрасить ф                            |
| Төсар2 (4)<br>Төсар3 (5)                           | Зиедущить силопо П Д Удалиг'я устеренцие панеты<br>Выберите постемцие<br>Иохот. пасты покально                                                                                                    | Septon                                                         | Пана                                 | Сбросить ф<br>Поетнал                 |
| Toopp2 (4)<br>Toopp3 (5)                           | Зиеруния сикопа С Долиго устеренцие панета<br>Выберите поставщие<br>Можа панета изалино<br>Запружна панета с самишетара С<br>Установита<br>Проеврить обновление / Удалить Погазоть детали                                                                                                    | Septem<br>1.0.9 bets                                           | Пенес<br>Репераналан<br>На устаналан | Ofipociete d<br>Recentant<br>modelare |
| <ul> <li>Tocop2 (4)</li> <li>Τοcop3 (5)</li> </ul> | Surgrams revine  Surgrams revines Surgrams revines Surgrams revines Surgrams revines Surgrams revines Surgrams revines Surgrams revines Surgrams revines Surgrams revines Surgrams Surgrams Surg | Septon<br>10.30ete                                             | Пана                                 | Ofgotier<br>Rocar<br>rocar            |

В диалоговом окне выберите файл модуля. Нажмите на кнопку «Загрузить».

|                                                        | ж   |
|--------------------------------------------------------|-----|
| Файл Состояние                                         |     |
| msppaykeeper-1.0.2-pl1.transport.zip 0 / 20.1 KIB      |     |
|                                                        |     |
|                                                        |     |
|                                                        |     |
|                                                        |     |
|                                                        |     |
| Выберите файл(ы) Очистить список   - Загрузить 😵 Закры | ΙТЬ |

Если загрузка пройдет успешно, то в столбце «Состояние» появится сообщение «Успешно загружено»:

|                                  |     | COCIII | лние         |  |
|----------------------------------|-----|--------|--------------|--|
| sppaykeeper-1.0.2-pl1.transport. | zip | Успеш  | но загружено |  |
|                                  |     |        |              |  |
|                                  |     |        |              |  |
|                                  |     |        |              |  |
|                                  |     |        |              |  |
|                                  |     |        |              |  |
|                                  |     |        |              |  |
|                                  |     |        |              |  |

Закройте диалоговое окно загрузки.

При возникновении ошибки проверьте разрешения (должно быть 777) на папку packages в папке core

В списке приложений найдите строку с модулем («msppaykeeper»). Нажмите на кнопку «Установить»:

| MUTH HISOMERU 5 0.5-DI       | Se trispide an angelie                                                           |                                       |
|------------------------------|----------------------------------------------------------------------------------|---------------------------------------|
| Ресурся Элининты файлы       | Устанлент. Просерить обнавления Удалить Погазать детали                          | Re                                    |
| ■ % 42 B · ·                 | E msOrderDiscount                                                                | 1114-ta He yeminentian modulos p      |
| - Q Website O C              | устаниелов Проверить основления у удалить Показать делали                        | standar automatic standard            |
| Fransian (1)<br>Iphona 7 (2) | ImspCloudPayments     Yettaneeus     Yotaneeus     Yotaneeus     Toresets детапи | 1.0.1pl His premierans asso modulos p |
| Tromp2 (4)<br>Tromp5 (5)     | ⊞ mspMollie<br>Усламенть Просерять обновления Удалить Показать детали            | 1.0.0-pi His yamawaa Asea muddoon ya  |
|                              | ≝ msppaykeeper                                                                   | L0.2 plf ile yemisetates              |

В диалоговом окне нажмите на кнопку *«Продолжить»*. После установки в диалоговом окне нажмите на кнопку *«OK»:* 

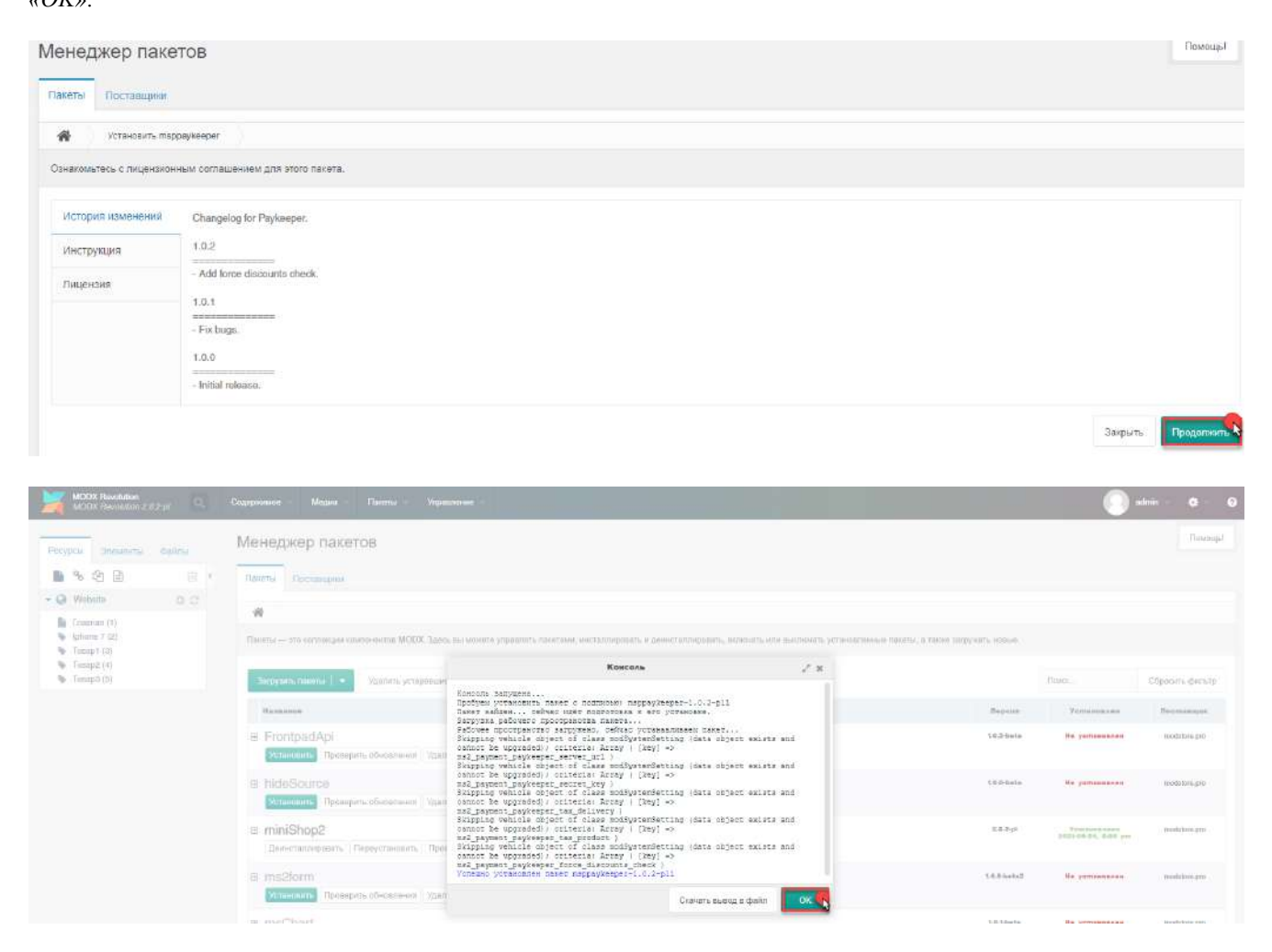

#### 2. Настройка системы оплаты

Перейдите в пункт меню «Пакеты» - «miniShop2» - «Настройки».

| MODX Revolution<br>MODY: Revolution 2.0.            | 201 9   | Содархним | а – Мадла –       | Пакеты –               | Управлония —                     | ويسترق المتوافقين فللمتحدث والمتري                                                                                 | 🔘 admin – 🖕 🛛                                                                                                   |
|-----------------------------------------------------|---------|-----------|-------------------|------------------------|----------------------------------|----------------------------------------------------------------------------------------------------|----------------------------------------------------------------------------------------------------|
| Ресурсы Элементы                                    | miR/ter | Мене      | джер паке         | Установи<br>Усраднини  | ния<br>панаталии и регоритеритии |                                                                                                    | Помоцы                                                                                                    |
| <b>₽</b> % @ <b>@</b>                               | 8       | Пачета    | Поставации        | niniShap2<br>Decements |                                  | Sainza and<br>Vingeny weeks party beau                                                                             |                                                                                                    |
| - Q Webste                                          | 0.0     | *         |                   |                        |                                  | Изстировани<br>Статуска заказата, таракатры изтати в                                                               |                                                                                                    |
| <ul> <li>Iphone 7 (2)</li> <li>Tomp1 (3)</li> </ul> |         | Deers     | — жо колсандра не | MO                     | ОХ Эднсь вы илжете упр           | ли Систания<br>по Систания или выслочеть установленные пакиты, з<br>Систания или выслочеть установленные пакиты, з | а таске загружать наков.                                                                                        |
| Tomp2 (4)                                           |         | 1 and     |                   |                        |                                  | Carronne samples muStept                                                                                           | the second second second second second second second second second second second second second second second se |

На вкладке «Способы оплаты» нажмите на значок «Включить» в строке с именем «PayKeeper»:

| miniShop                       | 2 :: Настр                            | ойки                                                                 |                                           |                                            |                  |                 | Заказы            |
|--------------------------------|---------------------------------------|----------------------------------------------------------------------|-------------------------------------------|--------------------------------------------|------------------|-----------------|-------------------|
| Варианты дос                   | гавки Способя                         | ы оплаты Статусы заказа Производител                                 | и товаров Связи товаров Олции             |                                            |                  |                 |                   |
| Еы можете соз<br>Для методов о | давать любые спо<br>платы параметр *к | сабы оппаты заказов. Попика оппаты (отправка по<br>ласс" обязателен. | купатели на удаленный сервис, призи оплат | ты и т.п.) реализуется в классе, исторый с | lai yrakwartiji, |                 |                   |
| + Создать                      |                                       |                                                                      |                                           |                                            |                  | Поиск           | Q, x              |
| м                              | Assomun                               | Harn                                                                 | Доп. стоимость                            | Варианты доставки                          | Класс-ебработчик | Действия        |                   |
| 65                             | MS                                    | Отланга на теление                                                   | 0                                         | 1                                          |                  | ( <b>≠</b> 0) ≘ |                   |
| 1.2                            | MS2                                   | Parykangan                                                           | p                                         | 0                                          | Paphospor        | 12 O 3          |                   |
| 2                              | ms2                                   | PayPal                                                               | 0                                         | Ø                                          | PapPal           | 30              |                   |
| 44 4                           | Страница 1                            | из 1 🕨 🤲 С На страница: 20                                           |                                           |                                            |                  |                 | Покезена 1-9 из 9 |

Затем нажмите на значок «Редактировать» в строке с именем «PayKeeper»:

| miniShop                      | 2 :: Наст                          | ройки                                                          |                                                       |                                                                                                    |                  |          | Заказы              |
|-------------------------------|------------------------------------|----------------------------------------------------------------|-------------------------------------------------------|----------------------------------------------------------------------------------------------------|------------------|----------|---------------------|
| Варианты дос                  | ставки Спос                        | обы оппаты Статусы заказа Г                                    | троизводители товаров Связи товаров Опции             | i de la companya de la companya de la companya de la companya de la companya de la companya de la companya de l |                  |          |                     |
| Вы можете со<br>Для методов с | адавать любые і<br>іппаты параметі | способы оплаты заказов, Поника оплать<br>р "класс" обязателен. | и (отправка покупателя на удаленный сервис, прием опл | паты и т.п.) реализуется в классе, который                                                                      | аы унажете.      |          |                     |
| 🕈 Создать                     |                                    |                                                                |                                                       |                                                                                                    |                  | Панск    | О, ж                |
| Id                            | Aozomun                            | Maam                                                           | Деп. стоимость                                        | Барианты доставки                                                                                               | Класс-обработник | Действия |                     |
| 3                             | MS2                                | Ополата напочениям                                             | p                                                     | 1                                                                                                    |                  | 6 0 8    |                     |
| 13                            | ms2                                | Paykeeper                                                      | 0                                                     | 0                                                                                                    | Paykeeper        | 0 =      |                     |
| 2                             | ms2                                | PayPat                                                         | 0                                                     | 0                                                                                                    | PayPlai          | CZ O E   |                     |
|                               | Страница                           | 1 изт 🕨 🗰 С нас                                                | пранице: 20.                                          |                                                                                                    |                  |          | Показано 1 - 3 из 3 |

В открывшемся диалоговом окне на вкладке *«Оплата»* Вы можете изменить название способа оплаты по своему усмотрению, например *«Оплата картами Visa и MasterCard на сайте»*.

|                                                    | Варилиты до                   | ctates Chocofa                            | оплаты Стат                           | усы заказа Производятели токаров Ста                           | ази товаров Слония                                   |                              |                  |                 |                |
|----------------------------------------------------|-------------------------------|-------------------------------------------|---------------------------------------|----------------------------------------------------------------|------------------------------------------------------|------------------------------|------------------|-----------------|----------------|
| Q Website O D                                      |                               |                                           |                                       |                                                                |                                                      |                              |                  |                 |                |
| E Transan (1)                                      | Вы можете си<br>Для методие с | однать знібни спол<br>оплаты парамятр "кі | обы оплаты заска<br>маса" обязателен. | or. Novera constru (conputra osynatora es ysas)<br>Payli seper | оосый серенс, гробні оплиты и т.п.) реализуют<br>🦟 🖉 | tere knacce, konopuliti<br>K | ны укалыты       |                 |                |
| <ul> <li>Teamp2 (4)</li> <li>Teamp3 (6)</li> </ul> | + Сохонть                     |                                           |                                       | Оплата Варианты досталки                                       |                                                      |                              |                  | Davor           | Q              |
|                                                    | MC .                          | Accomen                                   | Bien                                  | Mus:                                                           | Aon. cmoussems:                                      | BOCHARN.                     | Класс обработная | <b>Aegeneen</b> |                |
|                                                    | - K.                          | MS2                                       | Oring: a name                         |                                                                |                                                      |                              |                  | G ⊕ ≐           |                |
|                                                    | 10                            | MS2                                       | Paykeeper                             | Раукеврет                                                      | 1                                                    |                              | Poste optir      | CZ () =         |                |
|                                                    | 1                             | MS2                                       | PayPar                                | Antomurc                                                       |                                                      |                              | ngea             | 20 8            |                |
|                                                    | 41 A                          | Странныя 1                                | art 🕨                                 | Описания                                                       | 8                                                    |                              |                  |                 | Nexasave 1 - 0 |
|                                                    |                               |                                           |                                       |                                                                |                                                      |                              |                  |                 |                |
|                                                    |                               |                                           |                                       | <b>R</b> *                                                     |                                                      |                              |                  |                 |                |

На вкладке *«Варианты доставок»* нажмите на кнопку *«Включить»* напротив тех способов доставки, которые будут доступны при выборе способа оплаты через платежную платформу.

| Pecyposi prevente dallate                                           | miniShop                    | р2 :: Настр                            | юйки                                     |                |                                        |                                       |                 |                     |                  |          | 3mmail |
|---------------------------------------------------------------------|-----------------------------|----------------------------------------|------------------------------------------|----------------|----------------------------------------|---------------------------------------|-----------------|---------------------|------------------|----------|--------|
| ■ % @ E = = = = = = = = = = = = = = = = = =                         | Верентніца                  | истаныя Способ                         | ON ORDITIV                               | усы заказа     | Произношетеля товаров                  | Снязи товирав Открии                  |                 |                     |                  |          |        |
| - Q Website 0.0                                                     |                             |                                        |                                          |                |                                        |                                       |                 |                     |                  |          |        |
| Chasses (1)     Johanne 7 (2)     Transat (2)                       | Вы моноте се<br>Для методов | оздавать любыя оч<br>иппеты переметр * | особы аллаты заказ<br>'класс' обязателен | ов. Пелнія алл | аты (отпровка покупатоля на у<br>Раухе | даланный сервис, прийм оппаты<br>өрөг | HTA) (HARWOOD)  | е классе, который і | na poznate.      |          |        |
| <ul> <li>Tomap (4)</li> <li>Tomap (4)</li> <li>Tomap (5)</li> </ul> | 🕈 Создать                   |                                        | _                                        | Onnara         | Варилиты досталки                      |                                       |                 |                     |                  | Ланок    | 0, 1   |
|                                                                     | . ber                       | Aestenn                                | Hex                                      | Accord         | Mark                                   | Для. станность                        | <b>Ascensus</b> | pocatane            | Класс-обработная | Деостина |        |
|                                                                     | 10                          | MS2                                    | Oranta ware                              | MS2            | Chestores                              |                                       |                 |                     |                  | G 0 1    |        |
|                                                                     | 13                          | MS2                                    | Poylemper                                | MS2            | Document (Dout)                        | 10                                    | 0               |                     | Paulemper        | 0 0      |        |
|                                                                     | 2                           | ms2                                    | rojPał                                   |                | 4 Crasses 1 411                        | + H C HEATTAN                         | 6               |                     | PhyPhyl          | (2 0 E   |        |
|                                                                     |                             |                                        |                                          |                | a Schauces Later                       |                                       | 45 ·····        |                     |                  |          |        |

# Перейдите в раздел меню «Системные настройки»:

| Ресурсы Злементы Файлы                                                   | miniSh                | ор2 :: Настр                                  | ройки                                                                             |                                          |                                            |                  | Состанные настройки<br>Изменение и создание системные<br>настрони                                                                                                    |
|--------------------------------------------------------------------------|-----------------------|-----------------------------------------------|-----------------------------------------------------------------------------------|------------------------------------------|--------------------------------------------|------------------|----------------------------------------------------------------------------------------------------|
| ∎ % @ B                                                                  | Варманты              | роставия Способ                               | to onnatta Cratyca sease Oportecyme                                               | ни конарон. Снизи товаров. Опция         |                                            |                  | Настройка кропка                                                                                                    |
| • Q Wobste 0 C                                                           |                       |                                               |                                                                                   |                                          |                                            |                  | Produces of the second second se |
| <ul> <li>Frances (1)</li> <li>Iptome 7 (2)</li> </ul>                    | Вы манат<br>Для четар | е создавать пюбые сп<br>эке оплиты переветр * | особы оплаты заказов, Логика оплаты (отгравка г<br>класс <sup>а</sup> обязателен. | юқлатылғын қаалённый сарынс, приём ослат | ци и т.т.) разлизуется в хласов, четорый г | ы усаната.       | Панели управления<br>Управления панеллие и андистрии                                                                                                    |
| <ul> <li>Tonaçi (3)</li> <li>Tonaçiz (4)</li> <li>Tonaçiz (5)</li> </ul> | + Coug                | ять                                           |                                                                                   |                                          |                                            |                  | Контина стана<br>Управляют на пристани свята и на<br>Настрафизии                                                                                                    |
|                                                                          | 14                    | Assemun                                       | Hore                                                                              | Для. спацаюсть                           | райланын босмокен                          | Казсс-обрабанныя | Hanna                                                                                                    |
|                                                                          |                       | MS2                                           | Chemistry values and the                                                          | R                                        | ÷.                                         |                  | Утакольние дойствутыт в страктурый<br>версенти маже системы управляется                                                                                                    |
|                                                                          | 13                    | MS2                                           | Parketor                                                                          | 0                                        | 8                                          | Paykeeser        | Koumpeas geomynz                                                                                                    |
|                                                                          | 2                     | MS2                                           | Paylogi                                                                           | i.                                       | 0                                          | Pagetal          | рани и лигилими доступи                                                                                                    |
|                                                                          |                       | 4 Organitya                                   | тыл жан жаралын а                                                                 |                                          |                                            |                  | Мойеры парациятрее<br>Уурааление наберани парфикурации<br>актонетаки, хоторые эти паберы<br>параметроо харанечани                                                                                                    |
|                                                                          |                       |                                               |                                                                                   |                                          |                                            |                  | Тираклания слижарные<br>Изменное наконая строся снезнае<br>управления                                                                                                    |
|                                                                          |                       |                                               |                                                                                   |                                          |                                            |                  | Пространства смён                                                                                                    |
|                                                                          |                       |                                               |                                                                                   |                                          |                                            |                  | Укратичение пооб транстичное лично<br>Пространства никон служат<br>отпочитальные признанные для разные                                                                                                    |

# На вкладке «Системные настройки» в одном из полей фильтра «Поиск по ключу...» введите «paykeeper»:

| Системные настройки & Собы                                                                             | вития                                                                                                    |                                                                                                    | Помощы                      |
|----------------------------------------------------------------------------------------------------|----------------------------------------------------------------------------------------------------|----------------------------------------------------------------------------------------------------|-----------------------------|
| Системные настройки Системные события                                                                  |                                                                                                    |                                                                                                    |                             |
| Эдесь вы можете изменить основные опции и настрой<br>Даамды накомтте по параметру в колонке «Энанение» | ны системы управления MODX, а также сайта <b>каждан иаст</b><br>для редактирования, или наимите правой кнопкой мыши для | ройка будет доступна через плейсколдер [[==key]].<br>других действий. Чтобы увидеть описание настройии, нажните на ++ | *.                          |
| Создать новый параметр                                                                                 |                                                                                                    | сога 🗘 Фильтр по раздалу                                                                                              | с раужеерег Сбросить фильтр |
| Название                                                                                               | Ключ -                                                                                                    | Зизчение                                                                                                    | Изменен                     |
| 🗄 Раздел: Авторизация и безопасность (1 Нас                                                            | тройка)                                                                                                    |                                                                                                    |                             |
| 🗏 Раздел: Платежи (6 Настройки)                                                                        |                                                                                                    |                                                                                                    |                             |
| Принудительный учет свидок                                                                             | ms2_payment_paykeeper_force_discounts_check                                                                             | 0                                                                                                    | 2021-05-26, 2:00 pm         |
| Э Сехретное слово                                                                                      | ms2 payment paykeeper secret key                                                                                        | Paykeeper                                                                                                    | 2021-05-27, 11:17 am        |
| 🛞 Адрес формы оплаты                                                                                   | ms2_payment_paykeeper_server_url                                                                                        | https://server.paykeeper.nu/create/                                                                                   | 2021-06-27, 10:51 am        |
| 🗄 Общая ставка НДС для всех доставох                                                                   | ms2_payment_paykeeper_tax_delivery                                                                                      | none                                                                                                    | 2021-06-27, 12:55 pm        |
| Ставка НДС для всех товаров каталога                                                                   | ms2_payment_paykeeper_tax_product                                                                                       | none                                                                                                    | 2021-05-27, 12:56 pm        |
| 44 4 Страница 1 из 1 Э Эй                                                                              | С На странаца: 20                                                                                                    |                                                                                                    | Recasario 1-6 in            |

Заполните поле «Значение» параметров модуля:

• «Секретное слово»

Секретное слово, которое Вам нужно сгенерировать в личном кабинете.

• «Адрес формы оплаты»

Адрес платежной формы, который имеет вид: http://<ваш\_сайт>.server.paykeeper.ru/create/ (Например, если Ваш сайт называется example.com, то URL формы оплаты будет следующий: http://example.server.paykeeper.ru/create/)

• «Общая ставка НДС для всех доставок»

Укажите значение ставки НДС для услуги доставки

• «Ставка НДС для всех товаров каталога»

Укажите значение ставки НДС для всех товаров каталога.

• «Принудительный учет скидок»

Данную опцию необходимо включить при использовании на сайте плагинов скидок.

Если данная опция активна, модуль будет учитывать скидки в любом случае. Если опция включена,

сообщите, пожалуйста, об этом на почту support@paykeeper.ru

| истемные настройки & Собы                                                                              | тия                                                                                                    |                                                                            |                                                  |          | Помощы               |
|----------------------------------------------------------------------------------------------------|----------------------------------------------------------------------------------------------------|----------------------------------------------------------------------------|--------------------------------------------------|----------|----------------------|
| истемные настройки Системные события                                                                   |                                                                                                    |                                                                            |                                                  |          |                      |
| десь вы можете изменить основные опции и настройю<br>важды накмите по параметру в колонке «Значение» д | и систамы управления MODX, а также сайта. <b>Каждан наст</b><br>ля редактирования, или нажаите правой кнопкой мыши для , | ройка бузет зоступна через плей<br>других действий. Чтобы увидать описание | схелдер [[++key]].<br>настройки, нажмите на »+». |          |                      |
| Создать новый пареметр                                                                                 |                                                                                                    | core                                                                       | <ul> <li>Фельтр по розделу,</li> </ul>           | paykeepe | Сбросить фильт       |
| Название                                                                                               | Клюн -                                                                                                    | Значение                                                                   |                                                  |          | Изменти              |
| 🕑 Раздел: Авторизация и безопасность (I Наст                                                           | ройка)                                                                                                    |                                                                            |                                                  |          |                      |
| 🗇 Раздел: Платежи (5 Нэстройки)                                                                        |                                                                                                    |                                                                            |                                                  |          |                      |
| Принудительный учет сондок<br>Если данная осция активна, модуль РауКаврог будат уч                     | ms2_payment_paykeeper_force_discounts_check<br>итъвать очидки в любом случая. Если опция включена, сообщитя              | 0<br>пожалуйстя, об этом на support Фраублерог.                            | ni 🕵                                             |          | 2021-05-26, 2:00 pm  |
| Секретное спово                                                                                        | ms2 payment paykeeper_secret_key                                                                                         | N1ip3aC3a1-OpKU                                                            |                                                  |          | 2021-05-27, 11:17 am |
| Адрес формы оплаты<br>Адрес для отправик запросов на удалённый серенс Рау                              | me2_payment_paykeeper_servet_uit<br>Keeper                                                                               | https://exaple.server.paykeeper.ru/create                                  | v 💊                                              |          | 2021-05-27, 10:51 am |
| Э Общая ставка НДС для асех доставок.                                                                  | ms2_payment_paykeeper_tax_delivery                                                                                       | 20                                                                         | •                                                |          | 2021-05-27, 12:55 pm |
| В Ставка НДС для всех товаров каталога                                                                 | ms2_payment_paykeeper_tax_product                                                                                        | >10                                                                        |                                                  |          | 2021-05-27, 12:56 pm |
| 44 4 Crpanauja 1 art > >>                                                                              | С. на странице. 20                                                                                                    |                                                                            |                                                  |          | Показано 1 - Б и     |

#### 3. Настройка личного кабинета

Зайдите в Ваш личный кабинет, в раздел «Настройки» и выполнить следующее:

- В разделе «Получение информации о платежах» установите:
  - о «Способ получения уведомления о платежах»

«POST-оповещения»

о «URL, на который будут отправляться POST-запросы»

http://<Ваш домен>/assets/components/minishop2/payment/paykeeper.php

 Сгенерируйте или придумайте «*Секретное слово»*. Оно должно совпадать с тем, что Вы указали на предыдущем этапе в настройках способа оплаты.

|                                    | INALEAN            |                                                                                  | CHALLIDDIN YER                                              | SF FACTPOPICAL             | № ПОДДЕРЖКА         |
|------------------------------------|--------------------|----------------------------------------------------------------------------------|-------------------------------------------------------------|----------------------------|---------------------|
| ИМАНИЕ: СИСТЕІ                     | МА НАХОДИТ         | СЯ В ТЕСТОВОМ РЕЖИМЕ                                                             |                                                             |                            |                     |
| а САЙТЕ НЕОБХОД<br>9 ИЮНЯ 2021 ГОД | ЦИМО РАЗМЕ(<br>А   | СТИТЬ ЛОГОТИПЫ VISA, MASTERCARD,                                                 | РАҮКЕЕРЕR И СООБЩИТ                                         | Ъ ОБ ЭТОМ В ТЕХНИЧЕ        | СКУЮ ПОДДЕРЖКУ Д    |
| на <mark>стройки</mark>            |                    |                                                                                  |                                                             |                            |                     |
| Общие пара <mark>метры</mark>      |                    | СПОСОБ ПОЛУЧЕНИЯ УВЕДОМЛЕНИ                                                      | Я О ПЛАТЕЖАХ                                                |                            |                     |
| Настройка формы о                  | платы              |                                                                                  |                                                             |                            |                     |
| Получение информа<br>платежах      | щии о              | РауКеерег предоставляет возможность ог<br>адрес электронной почты, либо POST зап | ювещать организацию о прі<br>росом на указанный URL.        | инятых платежах с помощь   | ю отправки писем на |
| Доступ в личный каб                | <b>чу</b><br>Эмнет | Способ получения уведомления о платежах 3                                        | РОSТ-оповещения                                             |                            |                     |
| SMTP-сервер                        |                    |                                                                                  |                                                             | 13                         |                     |
| Адреса перенаправл<br>клиента      | ения               | URL, на который будут                                                            | http://example.paykeepe                                     | er.ru/assets/components/mi | nishop2/payment/pay |
| Закрывающие доку                   | иенты              | отправляться POST-запросы<br>Секретное слово                                     | N1in3aC3a1-OnKU1                                            |                            | СТЕНЕРИРОВАТЬ       |
| Фискализация                       |                    |                                                                                  | Используйте латинские буквь<br>регистре, цифры и знаки прег | ы в верхнем и нижнем 🕏     |                     |
| Фискализация                       |                    |                                                                                  |                                                             |                            |                     |

- В разделе «Адреса перенаправления клиента» установите:
  - «URL страницы, на которую клиент переходит при успешном завершении оплаты»
     Здесь вы можете указать ту страницу вашего сайта, которую посчитаете нужным. Это может быть главная страница сайта, например: http://Bau\_домен/, либо страница с сообщением об успешной оплате.

### о «URL страницы, на которую клиент переходит при неудаче в процессе оплаты»

Здесь вы можете указать ту страницу вашего сайта, которую посчитаете нужным. Это может быть главная страница сайта, например: http://Bam\_домен/, либо страница со статьей, где будет рассказано, что делать в случае неудачной оплаты.

| Общие параметры                    | АДРЕСА ПЕРЕНАПРАВЛЕНИЯ КЛИЕНТ                                                                                                    | TA                                                                                                    |
|------------------------------------|----------------------------------------------------------------------------------------------------|----------------------------------------------------------------------------------------------------|
| Настройка формы оплаты             |                                                                                                    |                                                                                                    |
| Получение информации о<br>платежах | После завершения операции оплаты польз<br>сервер РауКеерег>/fail/ и http://<ваш серт<br>операции, и, если оплата не удалась, описа | ьзователь возвращается на служебные страницы PayKeeper <b>(http://&lt;ваш</b><br>овер PayKeeper>/success/). Они отображают сообщение о результате<br>зание возможных причин неудачи. |
| Доступ в личный кабинет            | С этой страницы пользователь переходит г<br>главную страницу,но при помощи следую.                                                 | по ссылке обратно на сайт организации. По умолчанию, возврат происходит на<br>эщей таблицы Вы можете задать, по каким URL-адресам пользовать сможет пере                             |
| SMTP-сервер                        | случае успеха и в случае неудачи при опла                                                                                          | лате.<br>Эменать в зависимости от номера заказа, а ререкод по ним им в коем случае нек                                                                                               |
| Адреса перенаправления<br>клиента  | считать завершением оплаты. Для того что<br>РОST-интеграцию и обрабатывать POST-со<br>Получение информации о платежах.             | обы автоматически отмечать заказы как оплаченные, необходимо использовать<br>сообщения об успешных платежах. Настроить POST-интеграцию можно в пункте                                |
| Закрывающие документы              |                                                                                                    |                                                                                                    |
| Фискализация                       | <ul> <li>Пропускать служебные страницы</li> <li>PayKeeper</li> </ul>                                                               | a                                                                                                    |
|                                    | URL страницы, на которую клиент<br>переходит при успешном<br>завершении оплаты                                                     | http://example.com/                                                                                                    |
|                                    | URL страницы, на которую клиент<br>переходит при неудаче в<br>процессе оплаты                                                      | http://example.com/                                                                                                    |
|                                    |                                                                                                    | сохранить или Отменить изменения                                                                                                    |